# How to manage multiple Post Call Surveys

## **Multiple Surveys**

### Overview

User can use different surveys for different DNIS and set role for the Post Call Survey reports

#### User guide for a new survey

#### User follows the steps:

+ At Configuration/Postcall Survey/Survey Number menu on Web App, create a new Survey Number and Survey VDN

| O PRIMAS            | =                               |                        |              |            |                        | Д <u>2</u> |
|---------------------|---------------------------------|------------------------|--------------|------------|------------------------|------------|
| NAVIGATION          | Home > Configuration > Pos      | stcall Survey > Survey | Number       |            |                        |            |
| Dashboard >         | Survey Number List              | • Add Survey Numbe     | r            |            |                        |            |
| Application >       |                                 |                        |              |            |                        |            |
| 😋 Configuration 🗸 🗸 | Survey<br>Survey Name<br>Number | Survey VDN             | DNIS Using   | TextBot ID | Date<br>Updated        |            |
| General >           | $\bigcirc$                      | $\bigcirc$             |              |            |                        |            |
| Screen Pop >        | 1 Survey Auto                   | 20400                  |              |            | 05/10/2023             |            |
| FreedomQ >          |                                 |                        |              |            | 15:31:17               |            |
| FCR & Repeat Call > | 2 PKI Survey1                   | 21777                  |              |            | 04/26/2023             |            |
| Postcall Survey 🗸 🗸 |                                 |                        |              |            | 17:55:36               |            |
| DNIS                | 401 Survey 1                    | 20401                  | 20081, 20209 | survey     | 05/10/2023             |            |
| PCS Configuration   |                                 |                        |              |            | 17:43:59               |            |
| PCS Report Option   | 402 Survey 2                    | 20402                  | 20082        | survey_1   | 05/10/2023<br>17:44:08 |            |
| Survey Number       | H 4 1 F H 20                    | ✓ items per page       |              |            | 1 - 4 of               | 4 items    |
| Abandon             |                                 |                        |              |            |                        | 6          |
| Omni Channels >     |                                 |                        |              |            |                        |            |
| Static Content List |                                 |                        |              |            |                        |            |
| Contact Report      | Select file (.xls)              |                        |              |            |                        |            |

Survey Number Detail:

- Survey Number: is the identity of the survey, the Survey Number could be the same as Survey VDN for easy use. If the user wants to stop the survey for the DNIS then set Survey Number is 0
- Survey Name
- Survey VDN: the caller will be transferred to the survey app by Survey VDN
- TextBotID: is used for surveys by Text Message, Primas will fill it.

+ Route the Survey VDN to the Survey Application(AFS20)

+ Set DID and Survey Number for DNIS

| O PRIMAS            | =      |           |                            |                  |            |              |        | Д [2                   | 208 <u>2</u> |
|---------------------|--------|-----------|----------------------------|------------------|------------|--------------|--------|------------------------|--------------|
| NAVIGATION          | Home   | > Configu | ration > Postcal           | Il Survey > DNIS |            |              |        |                        |              |
| Dashboard           | > DNI  | S List    | Add DNIS Add DNIS Add DNIS |                  |            |              |        |                        |              |
| Application         | >      |           |                            |                  |            |              |        |                        |              |
| 🚓 Configuration     |        |           | DNIS Name                  | Toll Free        | DID        | SurveyNumber | Role   | Date<br>Updated        |              |
| General             |        | •         | •                          | •                | •          | * •          |        |                        |              |
| Screen Pop          | >      |           | 20075 Namo75               |                  |            | 0            |        | 05(11/2022             |              |
| FreedomQ            | >      | 5         | 20075148111875             |                  |            | U            |        | 13:21:38               |              |
| FCR & Repeat Call   | > 2008 | D         | 20080                      |                  |            | 1            | Agents | 05/11/2023             |              |
| Postcall Survey     | ~      |           |                            |                  |            |              |        | 13:55:11               |              |
| DNIS                | 2008   | 1         | DNIS survey 1              |                  | 2065207730 | 401          |        | 05/11/2023             |              |
| PCS Configuration   |        |           |                            |                  |            |              |        | 13.24.15               |              |
| PCS Report Option   | 2008   | 2         | DNIS survey2               |                  | 2065621001 | 402          |        | 05/11/2023<br>13:31:25 |              |
| Survey Number       | 2020   | 9         | 20209 name                 |                  |            | 401          |        | 05/11/2023             |              |
| Abandon             | 2020   | -         | Loco namo                  |                  |            | -101         |        | 13:22:25               |              |
| Omni Channels       | >      | ∢ 1 ▶     | ▶ 20 ▼                     | items per page   |            |              |        | 1 - 5 of 5             | items        |
| Static Content List |        |           |                            |                  |            |              |        |                        |              |
| Contact Report      |        |           |                            |                  |            |              |        |                        |              |

- DID: is used as Caller ID number when the system makes callback for survey or survey by SMS. If it is not set, the Contact Center Default Number (2065205000) will be used
- Survey Number: is used in case of callback, after the customer answers the post-call survey, the system will transfer the call to Survey VDN of Survey Number and the customer will hit the Survey App
- + Provide new Survey questions and Text Message info for survey by Text Message
- + To stop all Post Call Survey processes, select "0 None" for Post Call Survey Features

| O PRIMAS            |                                                            |
|---------------------|------------------------------------------------------------|
| NAVIGATION          | Home > Configuration > Postcall Survey > PCS Configuration |
| Dashboard >         | Survey configuration                                       |
| Application >       |                                                            |
| 🚓 Configuration 🗸 🗸 | Post Call Survey Features 0 - None 🔻                       |
| General >           | Survey ASAP                                                |
| Screen Pop >        | Survey After Call Ended 2 - Do Post Call Survey *          |
| FreedomQ >          | and Report                                                 |
| FCR & Repeat Call > | Minimum Call Duration For Survey 5 🛓                       |
| Postcall Survey 🗸 🗸 | second(s)                                                  |
| DNIS                | · · · · · · · · · · · · · · · · · · ·                      |
| PCS Configuration   | Post Chat Survey                                           |
| PCS Report Option   | · · · · · · · · · · · · · · · · · · ·                      |
| Survey Number       | Post Email Survey                                          |
| Abandon             | Save Configuration                                         |
| Omni Channels >     |                                                            |

#### Primas steps:

+ Build a new Survey application based on Survey questions: include survey by phone call and SMS

- + Build a new PCS report: display raw data or other formats that user approved
- + Add a new report item at Configuration/General/Report Management and User can change the role there

| <b>O</b> PRIMAS     | =                                       |                            |                            |                   |                               |            | Â                      | 212 |
|---------------------|-----------------------------------------|----------------------------|----------------------------|-------------------|-------------------------------|------------|------------------------|-----|
| NAVIGATION          |                                         | al > Report Management     |                            |                   |                               |            |                        |     |
| N/WIG/HIGH          |                                         |                            |                            |                   |                               |            |                        |     |
| E Dashboard         | Report List • Add Report                | t                          |                            |                   |                               |            |                        |     |
| Application         |                                         |                            |                            |                   |                               |            |                        |     |
| 🚓 Configuration 🗸 🗸 | ID Report Type                          | Edit                       |                            | ×                 |                               | Role       | Date Updated           |     |
| General 🗸 🗸         | $\bigcirc$                              |                            |                            |                   | $\odot$                       |            |                        |     |
| System              | 11 Post Call Survey                     | Report ID                  | 18                         |                   | portList02                    | Agents     | 05/11/2023             | Ø   |
| Company             |                                         | Report Type                | Post Call Survey           | *                 |                               |            | 15:23:08               |     |
| Site                | 18 Post Call Survey                     | Report Name                | Report 20402 *             |                   | oortList02_Survey20402        | Managers   | 05/11/2023             |     |
| ACD                 | 17. Post Call Suprov                    | Report Name                |                            |                   | vorthint02_Suprov20401        |            | 05/11/2022             |     |
| API User            | 17 Post Call Survey                     | Title                      | PCS Report 20402 *         |                   | JontElStoz_Survey20401        |            | 13:50:12               |     |
| Location            | 10 Performance                          | File Path                  | /PCSurvey/PCSReportList02  | _Survey20402 *    | rmanceReport_01               |            | 04/21/2022             | Ø   |
| Device Type         |                                         |                            |                            |                   |                               |            | 18:18:49               |     |
| Role & Permission   | 2 FCR                                   | Role                       | Managers ×                 |                   | ReportChart00_Overview        | AgentRole1 | 05/11/2023             | Ø   |
| Users               |                                         |                            |                            |                   |                               |            | 13.30.55               |     |
| Your Profile        | 15 Contact Message                      |                            | ⊙ Upda                     | ate 🛞 Cancel      | TMSReportChart00_Overview     |            | 04/21/2022<br>18:19:03 |     |
| IVR                 | 16 Contact Message                      | Daily Report               | Daily Report               | /ContactMessage/  | CTMSReportChart01 DailyReport | t          | 04/21/2022             | R   |
| Country Code        | , i i i i i i i i i i i i i i i i i i i |                            |                            | J                 | , .                           |            | 18:19:03               |     |
| Holiday             | 3 Contact                               | Contact report overview    | Contact report overview    | /Contact_Reports/ | ContactReportOverview         |            | 04/21/2022             | Ø   |
| Message Template    |                                         |                            |                            |                   |                               |            | 18:19:03               |     |
| Email Template      | 4 Contact                               | Contact report by facility | Contact report by facility | /Contact_Reports/ | ContactReportByFacility       | AgentRole1 | 04/21/2022<br>18:19:03 |     |
| Report Management   | 5 Contact                               | Contact report by queue    | Contact report by queue    | /Contact_Reports/ | ContactReportByQueue          | AgentRole1 | 04/21/2022             | r   |

#### + Check the new report at Report/Post Call Survey

| O PRIMAS                                                                                                    | =                                                                                                   |                      |                                                            |                         |                      |            |           |       |    | <b>214</b> |
|----------------------------------------------------------------------------------------------------|----------------------------------------------------------------------------------------------------|----------------------|------------------------------------------------------------|-------------------------|----------------------|------------|-----------|-------|----|------------|
| NAVIGATION                                                                                                    | Home > Report > Post Call Survey                                                                    |                      |                                                            |                         |                      |            |           |       |    |            |
| 🔡 Dashboard >                                                                                                    |                                                                                                    |                      |                                                            |                         |                      |            |           |       |    |            |
| Application >                                                                                                    | Survey Re                                                                                           | eport                |                                                            |                         |                      |            |           |       |    |            |
| 🚓 Configuration                                                                                                    |                                                                                                    | Report Type          | PCS Report 20402                                           | ſm                      | •                    |            |           |       |    |            |
| Report FreedomQ                                                                                                    | From Date                                                                                           | 5/4/2023             | Select report<br>PCS Report 20401<br>Survey Detailed Repor | t                       | 5/12/2023            |            |           |       |    |            |
| FCR >                                                                                                    | Agent                                                                                               | No Filter            | PCS Report 20402                                           |                         | No Filter            |            | ~         |       |    |            |
| Abandon                                                                                                    | Skillset                                                                                            | No Filter            | ~                                                          | Exclude Selected Skil   | isets 🔿 True 💿 False |            |           |       |    |            |
| Contact Report                                                                                                    | Score less than o                                                                                   | r equals 5           | ~                                                          | ToTime                  | 2359                 |            |           |       |    |            |
| CDR Report                                                                                                    | FromTime                                                                                            | 0000                 |                                                            |                         |                      |            |           |       |    |            |
| Post Call Survey                                                                                                    |                                                                                                    | 1 of 1 >             | DI ()                                                      | Page Width  ✓           | 日~日                  |            | Find Next |       |    |            |
| IVR Report                                                                                                    |                                                                                                    |                      |                                                            |                         |                      |            |           |       |    |            |
| System                                                                                                    | Repor                                                                                               | t 20402              |                                                            |                         |                      |            |           |       |    |            |
| Biagnostic >                                                                                                    | Call Dot                                                                                            | ail by Agont fr      | $m 05/04/20^{\circ}$                                       | 23 to 05/12/20          | 23                   |            |           |       |    |            |
| - Biognostic ,                                                                                                    | Call Dec                                                                                            | an by Agent in       | 0111 03/04/202                                             | 25 (0 05/12/20          | 25                   |            |           |       |    |            |
|                                                                                                    | Question 1 Was your call answered in a reasonable period of time? Press 1 for yes, press 2 for no.  |                      |                                                            |                         |                      |            |           |       |    |            |
|                                                                                                    | Question 2 Ux it take more than one call to resolve your concern? Press 1 for yes, press 2 for no.  |                      |                                                            |                         |                      |            |           |       |    |            |
|                                                                                                    | Outstine 4 Was our phone representative colling and confessional on the call today? These 4 him two |                      |                                                            |                         |                      |            |           |       |    |            |
| Question 5 Did we experience any technology or sound quality issues while on your call today? Press 1 for yes, press 2 for no. |                                                                                                    |                      |                                                            |                         |                      |            |           |       |    |            |
|                                                                                                    |                                                                                                    |                      |                                                            |                         |                      |            |           |       |    |            |
|                                                                                                    | No. D                                                                                               | Date Call ID         | ) DNIS                                                     | Caller ID Call<br>Start | Agent ID             | Agent Name | Q1 Q2     | Q3 Q4 | Q5 |            |
|                                                                                                    | 1 5/1                                                                                               | 0/2023 0999912496168 | 3717615 20082                                              | 1657300664 18:21:49     | 50017 Supe           | er Girl1   | Yes Yes   | Yes   |    |            |